最終更新日:2018/01/05

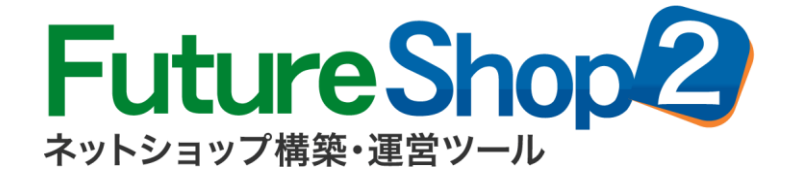

# CMSサーバー(VPS)オプション

# マニュアル

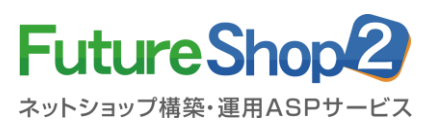

[フューチャーショップサポート] 営業時間 : 平日 9:30~18:00 サポートTEL : 06-6485-6485

### CMSサーバー (VPS) オプション

| 1-1.概要               | ••••• | 3  |
|----------------------|-------|----|
| 2-1.WordPressについて    |       | 4  |
| 3-1.Movable Typeについて |       | 15 |
| 4-1.常時SSL対応について      |       | 23 |

※インストールに不安のある方には、代行サービスをご紹介いたしますので、 FutureShopサポートまでご連絡ください。

※Six Apart、Movable Type、TypePadはSix Aaprt, Ltd.の登録商標です。

目

### 1-1.概要

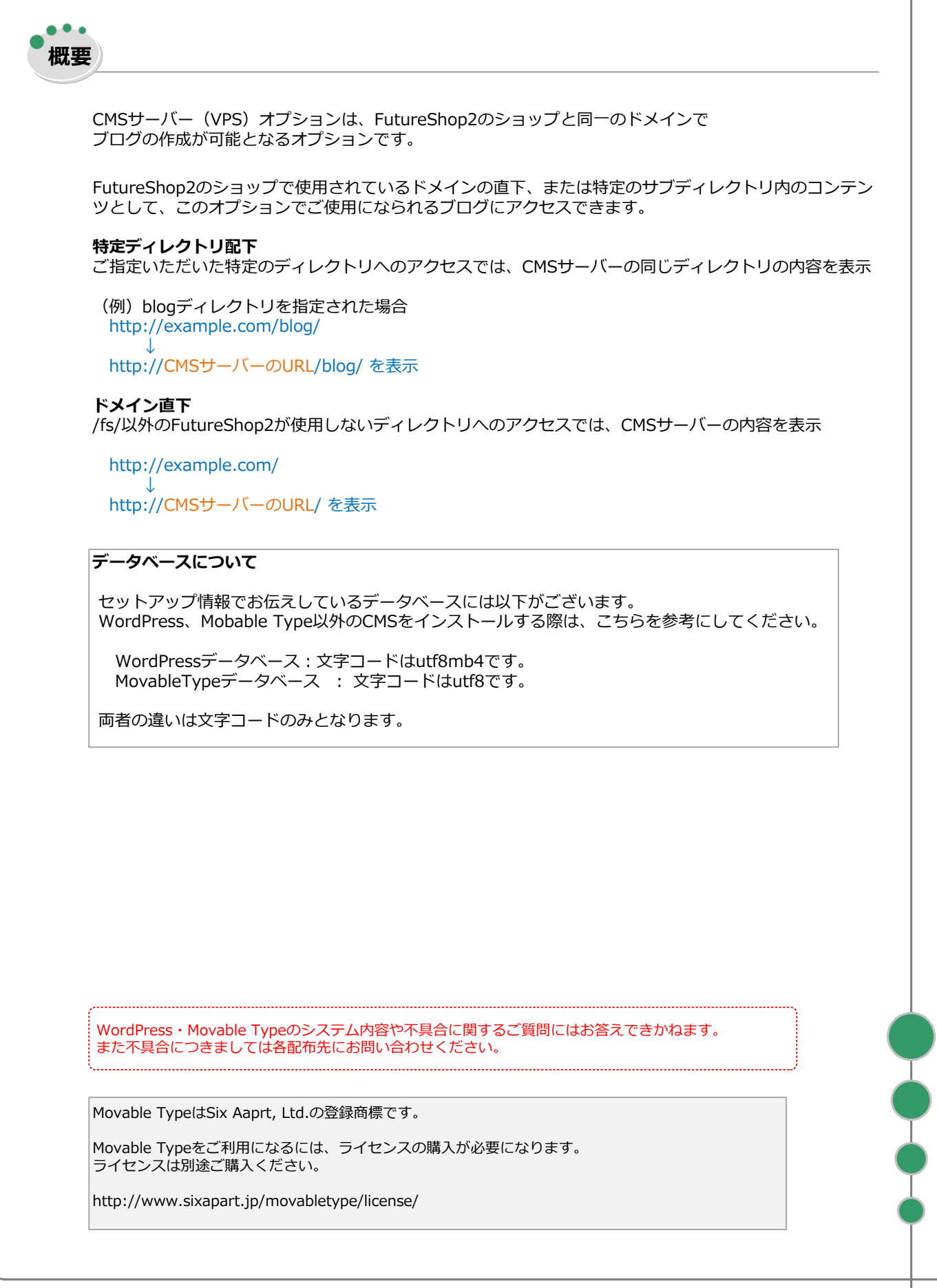

# 2-1.プログラムの入手とアップロード

# WordPressについて

### WordPressのダウンロードは不要です。

WordPressに関しては、CMSサーバーのルートディレクトリ(/public\_html)にアップロードされています。

インストールはされていません。

インストール用ファイルなどの情報は、セットアップ完了のお知らせに添付されているセットアップ情報 に掲載されています。

WordPress管理用のディレクトリにはBASIC認証が設定されています。 BASIC認証のID/パスワードはセットアップ情報に掲載されています。

#### ドメイン直下でご利用の場合

連携URLを開くと、BASIC認証ダイアログが表示されますので、BASIC認証アカウント名とBASIC認証パ スワードを入力してください。 WordPressのインストールが始まります。

#### 特定ディレクトリ配下でご利用の場合

CMSサーバーのルートディレクトリ(/public\_html) 配下に、連携ディレクトリ(例 /public\_html/blog を作成し、次ページの記述を参考にWordPressファイルを移動して、インストールしてください。 移動したディレクトリを開くと、BASIC認証ダイアログが表示されますので、BASIC認証アカウント名と BASIC認証パスワードを入力してください。 WordPressのインストールが始まります。

※WordPress以外のCMSをご利用の場合、WordPressのファイルは適宜別のディレクトリに移動するなどしてください。 ※WordPressファイルを、任意のディレクトリにアップロードしていただくこともできます。

Copyright Future Shop All Rights reserved.

### WordPressのディレクトリを移動する(特定ディレクトリ配下の場合のみ)

CMSサーバーのルートディレクトリ(/public\_html)にアップロードされているWordPressファイルを 特定ディレクトリに移動します。

FTPソフトを使用して、「CMSオプション セットアップ完了のお知らせ」に記載されたFTPサーバへアク セスしてください。

FTPサーバに接続すると、ルートディレクトリ「/」に接続されます。

| 🖻 🗃   📶       |                  |             |         |      |  |
|---------------|------------------|-------------|---------|------|--|
| 名前            | 日付               | サイズ 種類      | 属性      | 所有者  |  |
| 🗀 logs        | 2017/11/16 3:44  | <dir></dir> | rwxr-xr | 1001 |  |
| 🚞 mysql       | 2017/11/16 5:00  | <dir></dir> | rwxr-x  | 1001 |  |
| 🗀 public_html | 2017/11/15 20:00 | <dir></dir> | rwxr-xr | 1001 |  |
| 🗅 .htpasswd   | 2017/11/15 20:00 | 48 ht       | rw-rr   | 1001 |  |
|               |                  |             |         |      |  |

public\_htmlに移動してください。

| 名前                   | 日付               | サイズ         | 種類   | 属性      | 所有者  |
|----------------------|------------------|-------------|------|---------|------|
| wp-admin             | 2017/11/01 18:27 | <dir></dir> |      | rwxr-xr | 1001 |
| in wp-content        | 2017/11/15 20:05 | <dir></dir> |      | rwxr-xr | 1001 |
| 🗀 wp-includes        | 2017/11/01 18:27 | <dir></dir> |      | rwxr-xr | 1001 |
| .htaccess            | 2017/11/15 20:00 | 161         | ht   | rw-rr   | 1001 |
| index.php            | 2013/09/25       | 418         | php  | rw-rr   | 1001 |
| 🖹 license.txt        | 2017/01/03       | 19,935      | txt  | rw-rr   | 1001 |
| readme.html          | 2017/11/01 18:27 | 10,303      | html | rw-rr   | 1001 |
| wp-activate.php      | 2016/09/28       | 5,447       | php  | rw-rr   | 1001 |
| wp-blog-header.php   | 2015/12/19       | 364         | php  | rw-rr   | 1001 |
| wp-comments-post.php | 2016/08/29       | 1,627       | php  | rw-rr   | 1001 |
| wp-config-sample.php | 2017/11/01 18:27 | 3,886       | php  | rw-rr   | 1001 |
| 🖹 wp-cron.php        | 2015/05/25       | 3,286       | php  | rw-rr   | 1001 |
| 🖹 wp-links-opml.php  | 2016/11/21       | 2,422       | php  | rw-rr   | 1001 |
| 🖹 wp-load.php        | 2016/10/25       | 3,301       | php  | rw-rr   | 1001 |
| 🖹 wp-login.php       | 2017/05/13       | 34,327      | php  | rw-rr   | 1001 |
| 🖹 wp-mail.php        | 2017/01/11       | 8,048       | php  | rw-rr   | 1001 |
| wp-settings.php      | 2017/04/07       | 16,200      | php  | rw-rr   | 1001 |
| 🖹 wp-signup.php      | 2017/01/24       | 29,924      | php  | rw-rr   | 1001 |
| 🖹 wp-trackback.php   | 2016/10/15       | 4,513       | php  | rw-rr   | 1001 |
| 🖹 xmlrpc.php         | 2016/09/01       | 3,065       | php  | rw-rr   | 1001 |

public\_htmlに新しいディレクトリを作成し、「.htaccess」以外の全ファイルを移動してください。 特定ディレクトリ配下の場合、連携ディレクトリ内にファイルを移動します。 例では「blog」ディレクトリに移動しています。

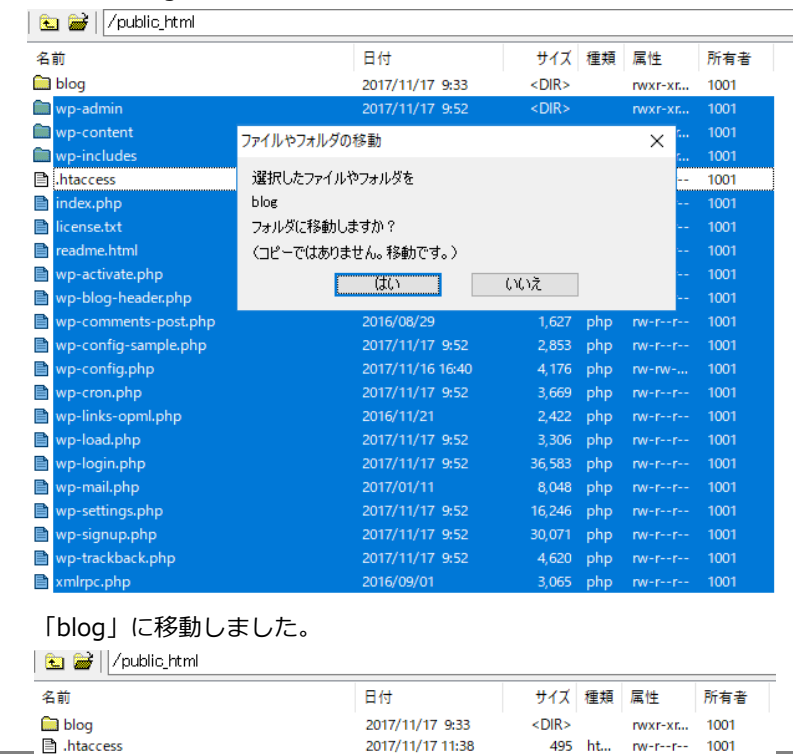

Copyright Future Shop All Rights reserved.

# CMSサーバー (VPS) オプション 2-2.インストールウィザードによる設定

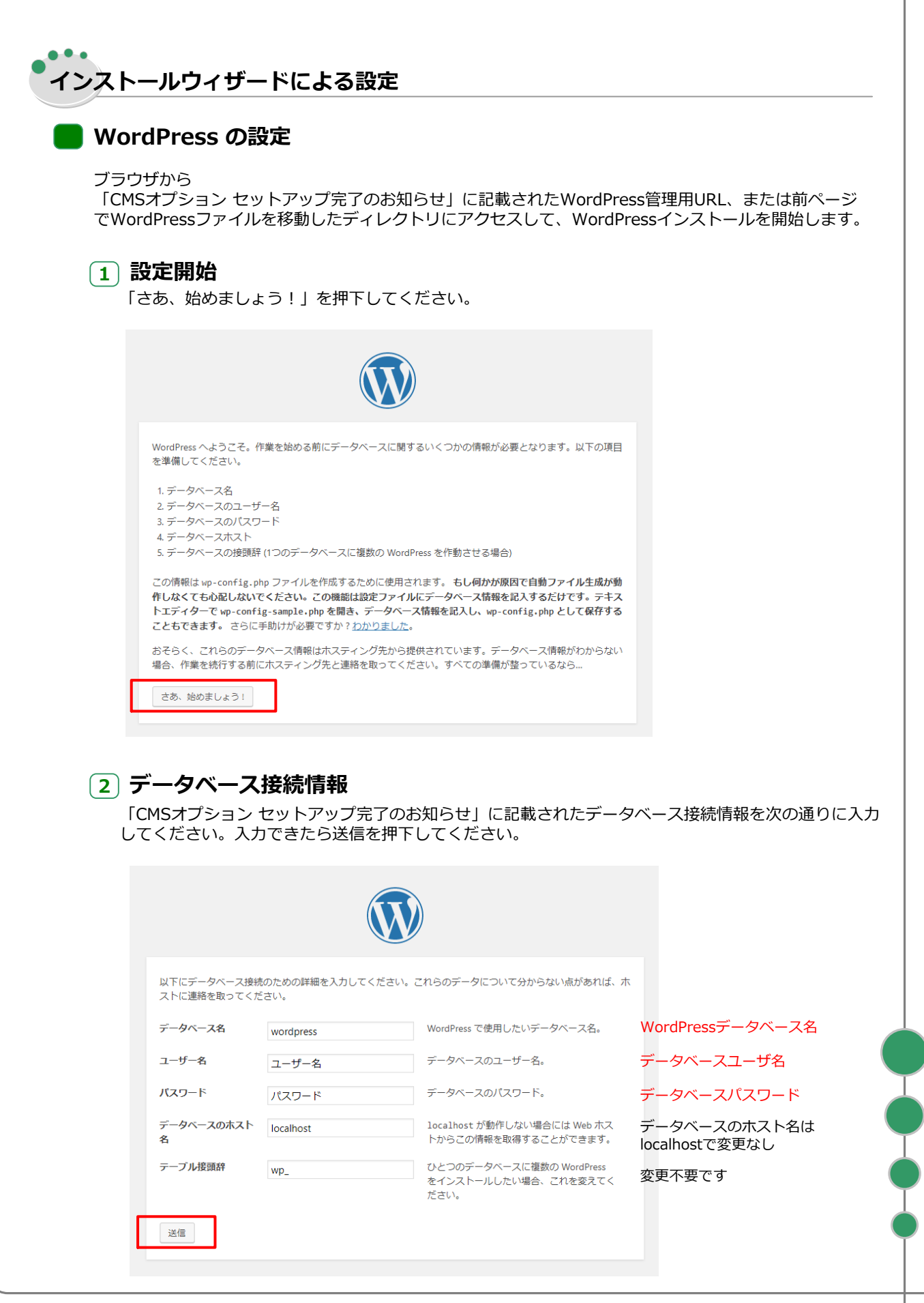

| /s = !                        |                                                                                                    |                                                                                                    |
|-------------------------------|----------------------------------------------------------------------------------------------------|----------------------------------------------------------------------------------------------------|
| インスト-                         | ール実行を押ト                                                                                                    | してくたさい。                                                                                                    |
|                               |                                                                                                    |                                                                                                    |
|                               | この部分のインス備ができているなど                                                                                           | トールは無事完了しました。WordPress は現在データベースと通信できる状態にあります。準<br>ら…<br>-                                                                                                    |
|                               |                                                                                                    |                                                                                                    |
|                               |                                                                                                    |                                                                                                    |
| 4 Wc<br>各項                    | ordPressフ<br>目を入力して、                                                                                        | <b>ブログの設定</b><br>、「WordPressをインストール」をクリックしてください。                                                                                                    |
| ログ・<br>増え <sup>-</sup><br>願い( | インIDやパスワ-<br>ています。不正な<br>いたします。                                                                             | ードを不正に解析されるパスワードクラッキングや、CMSの脆弱性を狙った不正アクセスが<br>なアクセスを防ぐためにも、ID/パスワード設定の際、下記対策をとっていただきますようま                                                                                                    |
|                               |                                                                                                    |                                                                                                    |
|                               |                                                                                                    |                                                                                                    |
|                               |                                                                                                    |                                                                                                    |
|                               | ようこそ                                                                                                    |                                                                                                    |
|                               |                                                                                                    |                                                                                                    |
|                               | WordPress の有名な55                                                                                            | 分間インストールプロセスへようこそ!以下に情報を記入するだけで、世界一拡張性が高                                                                                                    |
|                               | WordPress の有名な55<br>くパワフルなパーソナ                                                                              | 分間インストールプロセスへようこそ!以下に情報を記入するだけで、世界一拡張性が高<br>-ル・パブリッシング・プラットフォームを使い始めることができます。                                                                                                    |
|                               | WordPressの有名な55<br>くパワフルなパーソナ<br>必要情報                                                                       | 分間インストールプロセスへようこそ!以下に情報を記入するだけで、世界一拡張性が高<br>-ル・パブリッシング・プラットフォームを使い始めることができます。                                                                                                    |
|                               | WordPressの有名な55<br>くパワフルなパーソナ<br>必要情報<br>次の情報を入力してく                                                         | 分間インストールブロセスへようこそ!以下に情報を記入するだけで、世界一拡張性が高<br>ール・パブリッシング・プラットフォームを使い始めることができます。<br>ださい。ご心配なく、これらの情報は後からいつでも変更できます。<br>「〇〇admin」等の簡易なユーザー名は、不正に解                                                                                                    |
|                               | WordPressの有名な55<br>くパワフルなパーソナ<br>必要情報<br>次の情報を入力してく<br>サイトのタイトル<br>ユーザー名                                    | 分間インストールブロセスへようごそ!以下に情報を記入するだけで、世界一拡張性が高<br>フル・パブリッシング・プラットフォームを使い始めることができます。<br>ださい。ご心配なく、これらの情報は後からいつでも変更できます。<br>「○○admin」等の簡易なユーザー名は、不正に解<br>れやすいため、数字記号などを使用した複雑な、推<br>れにくい文字列をユーザー名として設定して下さい                                                                                                    |
|                               | WordPress の有名な55<br>くパワフルなパーソナ<br>必要情報<br>次の情報を入力してく<br>サイトのタイトル<br>ユーザー名                                   | 分間インストールブロセスへようごそ!以下に情報を記入するだけで、世界一拡張性が高<br>「ル・パブリッシング・プラットフォームを使い始めることができます。<br>「○○admin」等の簡易なユーザー名は、不正に解<br>れやすいため、数字記号などを使用した複雑な、推<br>れにくい文字列をユーザー名として設定して下さい<br>ユーザー名には、半角英数字、スペース、下線、ハイフン、ピリオド、アットマーク(@)のみが使用でき<br>ます。 牛成 さわたパスワードを利用し、てください                                                                                                    |
|                               | WordPress の有名な55<br>くパワフルなパーソナ<br>必要情報<br>次の情報を入力してく<br>サイトのタイトル<br>ユーザー名<br>パスワード                          | 分間インストールブロセスへようこそ!以下に情報を記入するだけで、世界一拡張性が高<br>つル・パブリッシング・プラットフォームを使い始めることができます。<br>「○○admin」等の簡易なユーザー名は、不正に解<br>れやすいため、数字記号などを使用した複雑な、推<br>れにくい文字列をユーザー名として設定して下さい<br>ユーザー名には、半角英数字、スペース、下線、ハイフン、ビリオド、アットマーク(@)のみが使用でき<br>ます。<br>生成されたパスワードを利用してください。<br>任意に入力する場合は、辞書などに掲載されていな<br>半角の大文字小文字を組み合わせた英字に、数字と                                                                                                    |
|                               | WordPress の有名な55<br>くパワフルなパーソナ<br>必要情報<br>次の情報を入力してく<br>サイトのタイトル<br>ユーザー名<br>パスワード                          | 分間インストールプロセスへようこそ!以下に情報を記入するだけで、世界一拡張性が高<br>ール・パブリッシング・プラットフォームを使い始めることができます。<br>「〇〇admin」等の簡易なユーザー名は、不正に解<br>れやすいため、数字記号などを使用した複雑な、推<br>れにくい文字列をユーザー名として設定して下さい<br>ユーザー名には、半角英数字、スペース、下線、ハイフン、ピリオド、アットマーク(@)のみが使用でき<br>ます。<br>生成されたパスワードを利用してください。<br>任意に入力する場合は、辞書などに掲載されていな<br>半角の大文字小文字を組み合わせた英字に、数字と<br>を混合した14桁以上の複雑なものを推奨いたします。                                                                                                    |
|                               | WordPress の有名な55<br>くパワフルなパーソナ<br>必要情報<br>次の情報を入力してく<br>サイトのタイトル<br>ユーザー名<br>パスワード<br>メールアドレス               | 分間インストールプロセスへようこそ!以下に情報を記入するだけで、世界一拡張性が高<br>つル・パブリッシング・プラットフォームを使い始めることができます。<br>にださい。ご心配なく、これらの情報は後からいつでも変更できます。<br>「○○admin」等の簡易なユーザー名は、不正に解<br>れやすいため、数字記号などを使用した複雑な、推<br>れにくい文字列をユーザー名として設定して下さい<br>ユーザー名には、半角英数字、スペース、下線、ハイフン、ピリオド、アットマーク(@)のみが使用でき<br>ます。<br>生成されたパスワードを利用してください。<br>任意に入力する場合は、辞書などに掲載されていな<br>半角の大文字小文字を組み合わせた英字に、数字と<br>を混合した14桁以上の複雑なものを推奨いたします。<br>次に進む前に保管してください。                                                                               |
|                               | WordPress の有名な55<br>くパワフルなパーソナ<br>必要情報<br>次の情報を入力してく<br>サイトのタイトル<br>ユーザー名<br>パスワード<br>メールアドレス<br>検索エンジンでの表示 | 分間インストールブロセスへようこそ:以下に情報を記入するだけで、世界一拡張性が高<br>つル・パブリッシング・ブラットフォームを使い始めることができます。<br>にださい。ご心配なく、これらの情報は後からいつでも変更できます。<br>「○○admin」等の簡易なユーザー名は、不正に解<br>れやすいため、数字記号などを使用した複雑な、推<br>れにくい文字列をユーザー名として設定して下さい<br>ユーザー名には、半角英数字、スペース、下線、ハイフン、ピリオド、アットマーク(@)のみが使用でき<br>ます。 生成されたパスワードを利用してください。<br>任意に入力する場合は、辞書などに掲載されていな<br>半角の大文字小文字を組み合わせた英字に、数字と<br>を混合した14桁以上の複雑なものを推奨いたします。<br>次に進む前にメールアドレスをもう一度確認してください。                                                                      |
|                               | WordPress の有名な55<br>くパワフルなパーソナ<br>必要情報<br>次の情報を入力してく<br>サイトのタイトル<br>ユーザー名<br>パスワード<br>メールアドレス<br>検索エンジンでの表示 | 分間インストールプロセスへようこそ!以下に情報を記入するだけで、世界一拡張性が高<br>つル・パブリッシング・プラットフォームを使い始めることができます。<br>にださい。ご心配なく、これらの情報は後からいつでも変更できます。<br>「○○admin」等の簡易なユーザー名は、不正に解<br>れやすいため、数字記号などを使用した複雑な、推<br>れにくい文字列をユーザー名として設定して下さい<br>ユーザー名には、半角英数字、スペース、下様、ハイフン、ビリオド、アットマーク(@)のみが使用でき<br>ます。<br>生成されたパスワードを利用してください。<br>任意に入力する場合は、辞書などに掲載されていな<br>半角の大文字・小文字を組み合わせた英字に、数字と<br>を混合した14桁以上の複雑なものを推奨いたします。<br>次に進む剤にメールアドレスをもう一度確認してください。<br>後索エンジンがサイトをインデックスしないようにする<br>このリクエストを着重するかどうかは検索エンジンの設定によります。 |

| <b>5 インス</b><br>「ログ | <b>くトール完了</b><br><sup>1</sup> イン」 をクリックして、 管理画面にログインしてください。 |
|---------------------|-------------------------------------------------------------|
|                     |                                                             |
| 成工<br>Word          | カしました!<br>IPress をインストールしました。ありがとうございます。それではお楽しみください!       |
| י-ב<br>אזע<br>ער    | <b>ゲー名</b><br>フード 選択したパスワード。                                |
| 6 ログ1               |                                                             |
| 登録した                |                                                             |
|                     | ユーザー名またはメールアドレス<br>パスワード<br>ログイン状態を保存する                     |
|                     | パスワードをお忘れですか?<br>← サンプルサイト に戻る                              |
|                     |                                                             |
|                     |                                                             |

## 6 ダッシュボードの表示と更新

「今すぐ更新してください。」のリンクが表示されていたら、押下します。 ※表示がない場合は次の項目へ進んでください。

| 🔞 🖀 サンプルサイト                     | ◆ 5 ■ 0 + 新規                                                  |
|---------------------------------|---------------------------------------------------------------|
| 🕜 ダッシュボード 🧹                     | WardDasse 40 VEU田可能です」 今才が再転してください                            |
| <b>ホーム</b><br>更新 <mark>5</mark> | <u>WordPress 4.9</u> かわれり能です! <u>ラリマ更新してくたさい</u> 。<br>ダッシュボード |
| ★ 投稿                            | WordPressへようこそ」                                               |

# 7 WordPressの更新

「今すぐ更新」を押下します。

| 🕜 ダッシュボード 🔦           | WordPress の更新                                                                                             |
|-----------------------|----------------------------------------------------------------------------------------------------|
| ホーム<br><b>更新 (5</b> ) | 重要: 更新の前に <u>データベースとファイルをバックアップ</u> してください。更新についてヘルプが必要な際は <u>WordPress のアップグレード</u><br>Codex ページをご覧ください。 |
| ★ 投稿                  | 最終チェック日時: 2017年11月17日 9:51 AM もう一度確認する                                                                    |
| 97 メディア<br>■ 固定ページ    | WordPress の新しいバージョンがあります。                                                                                 |
| ■ コメント                | WordPress 4.9-en US に自動更新できます。<br>今すぐ更新                                                                   |
| ▶ 外観 ▶ プラグイン 1        | 更新されている間、サイトはメンテナンスモードになります。更新が完了したら、すぐに元に戻ります。                                                           |
| 🎍 ユ−ザ−                | プラグイン                                                                                                    |
| <i>⊁</i> ツ−ル          | 次のプラグインに新しいバージョンがあります。更新したいプラグインを選択して「プラグインを更新」をクリックしてください。                                               |
| <b>日</b> 設定           | プラグインを更新                                                                                                  |
| ● メニューを閉じる            | <ul> <li>すべて選択</li> </ul>                                                                                 |

### 8 WordPressブログの設定

#### 特定ディレクトリ配下の場合

サイドメニューの「設定>一般設定」を選択してください。 WordPress アドレス (URL)およびサイトアドレス (URL)を以下のように記載してください。

WordPress アドレス (URL): 店舗独自ドメインURL+指定された特定ディレクトリ サイトアドレス (URL): 店舗独自ドメインURL+指定された特定ディレクトリ

(例) 店舗独自ドメイン:https://example.com/ blogディレクトリを指定された場合なら WordPress アドレス (URL): https://example.com/blog/ サイトアドレス (URL): https://example.com/blog/

※常時SSL対応店舗でない場合は、http://から始まるURLとなります。 入力したら「変更を保存」を押下してください。

※常時SSL対応店舗の場合、こちらの設定は、CMSサーバを「https://店舗独自ドメイン/」で表示できるようになった後に行ってください。(HOSTS設定では正しく動作しません。)

| 🚳 ダッシュボード                                   | 一般設定                 | ~レブ マ                                                                |
|---------------------------------------------|----------------------|----------------------------------------------------------------------|
| ★ 投稿 3 メディア                                 | ታイトのタイトル             | サンプルサイト                                                              |
| <ul> <li>■ 固定ページ</li> <li>■ コメント</li> </ul> | キャッチフレーズ             | Just another WordPress site<br>このサイトの簡単な説明。                          |
| ▶ 外観<br>プラグイン ①                             | WordPress アドレス (URL) | http://example.com/blog                                              |
| 🌡 ユ−ザ−                                      | サイトアドレス (URL)        | http://example.com/blog                                              |
| & ツ−ル                                       |                      | サイトのホームページとして WordPress のインストールディレクトリとは異なる場所を設定する場合                  |
| <mark>- 11</mark> 設定                        |                      | は、ここにアトレスを人力してくたさい。                                                  |
| 一 <b>般</b><br>投稿設定                          | メールアドレス              | sample@example.com<br>このアドレスは管理のために使用されます。このメールアドレスを変更すると、確認のため新しいアド |
| 表示設定                                        |                      | レス宛にメールを送信します。新しいアドレスは確認が済むまで有効化されません。                               |

#### ドメイン直下の場合

WordPress アドレス (URL): 店舗独自ドメインURL サイトアドレス (URL): 店舗独自ドメインURL

(例)

店舗独自ドメイン:https://example.com/ WordPress アドレス (URL): https://example.com/ サイトアドレス (URL): https://example.com/

※常時SSL対応店舗でない場合は、http://から始まるURLとなります。 入力したら「変更を保存」を押下してください。

「変更を保存」を押下するとエラーが表示されます。 (データベースに新しいWordPressアドレスが登録されたため、 現在ログインしているアドレスと不整合が起きたというエラーです。) そのままwp-config.phpの編集(次のページの作業)を 行ってください。

上記ディレクトリは一例です。任意のディレクトリにWordPressファイルを配置した場合など は適宜読み替えて設定してください。 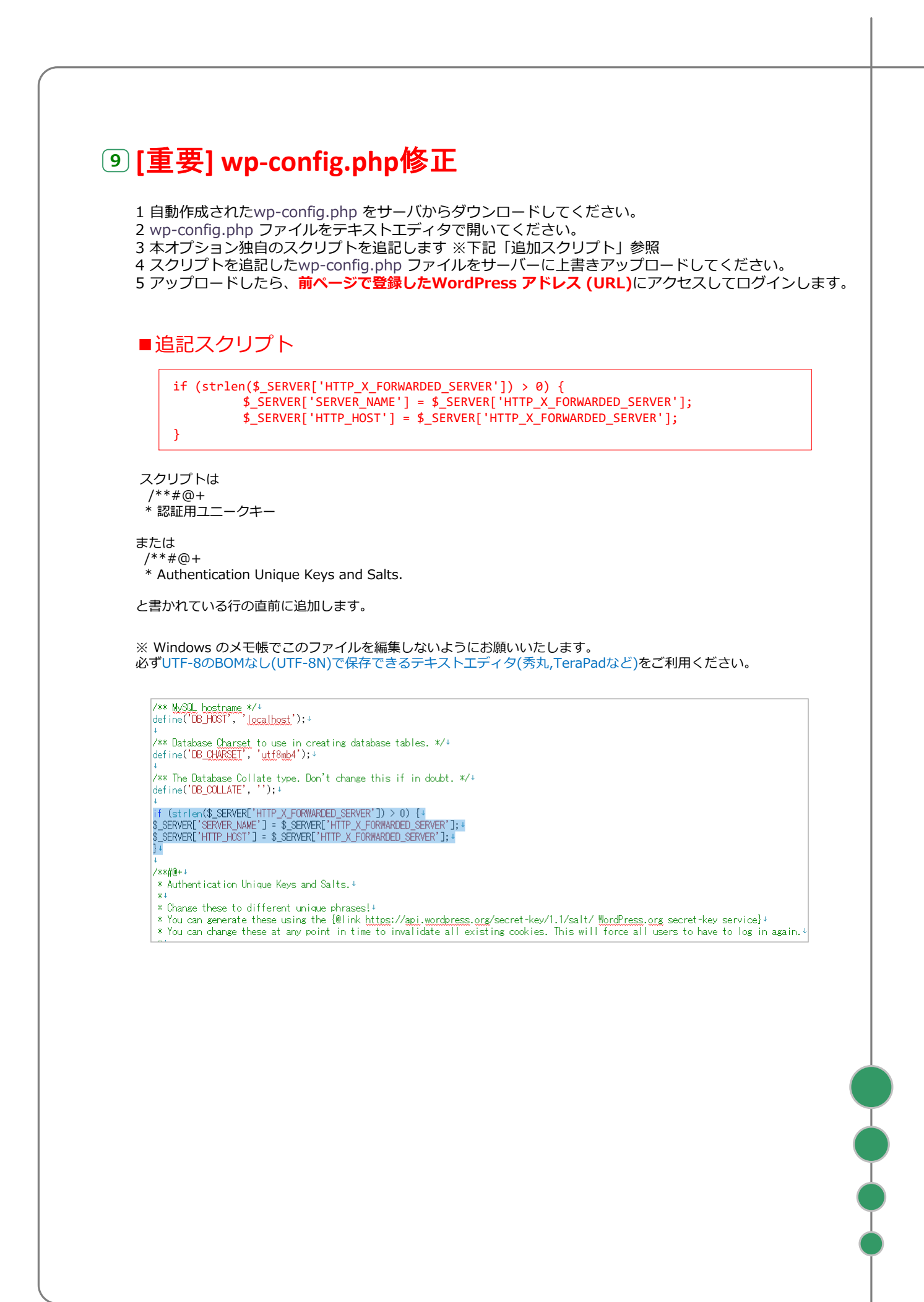

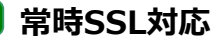

一般的な場合、wp-config.phpに以下の追記が必要となります。wp-config.phpに記述がない場合は、追記してください。

※常時SSL対応店舗の場合、こちらの設定は、CMSサーバを「https://店舗独自ドメイン/」で表示できるようになった後に行ってください。(HOSTS設定では正しく動作しません。)

\$\_SERVER['HTTPS'] = 'on'; \$\_ENV['HTTPS'] = 'on';

プラグインの導入またはカスタマイズされている場合、この限りではありません。

追記いただく場所によっては、ログインできなくなるなど不正な動作となる場合がございます。 WordPress構築を依頼された制作会社様、もしくは弊社サポートまでお問い合わせください。

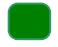

# |インストール用ファイルの削除

安全のため、下記のファイルを削除してください。

[WordPressインストールフォルダ/wp-admin / install.php]

### パーマリンクが動作しない場合

パーマリンク(記事単体ページのURL)が動作しない場合、以下の手順で操作してください。

#### .htaccessファイルのアップロード

WordPressを配置したディレクトリに、空の「.htaccess」という名前のファイルをアップロードしてください。

| 名前                 | 日付               | サイズ         | 種類   | 属性      | 所有者  |
|--------------------|------------------|-------------|------|---------|------|
| 🗎 wp-admin         | 2017/11/17 19:24 | <dir></dir> |      | rwxr-xr | 1001 |
| 🚞 wp-content       | 2017/11/28 10:42 | <dir></dir> |      | rwxr-xr | 1001 |
| 🕅 wp-includes      | 2017/11/17 19:24 | <dir></dir> |      | rwxr-xr | 1001 |
| ■ .htaccess        | 2017/11/28 10:53 | 0           | ht   | rw-rr   | 1001 |
| 🖹 index.php        | 2013/09/25       | 418         | php  | rw-rr   | 1001 |
| 🖹 license.txt      | 2017/01/03       | 19,935      | txt  | rw-rr   | 1001 |
| 🖹 readme.html      | 2017/11/17 19:24 | 10,303      | html | rw-rr   | 1001 |
| 🖹 wp-activate.php  | 2017/09/23 21:21 | 5,434       | php  | rw-rr   | 1001 |
| wp-blog-header.php | 2015/12/19       | 364         | php  | rw-rr   | 1001 |

### パーマリンク設定の変更

WordPress管理画面の設定>パーマリンク設定にて、以下のいずれかのオプションを選択して ください。

- ・基本
- ・日付と投稿名
- ・月と投稿名
- ・数字ベース
- ・投稿名

※カスタム構造以外での動作を確認しております。 カスタム構造については弊社ではサポートできません。制作会社様にご相談ください。

#### WordPressが.htaccessファイルを更新し、パーマリンクが動作します。

| 🚳 ダッシュボード                                                               | パーマリンク設定                                                                                                    |                                                                                                    | ヘルプ 🔻 |  |  |  |  |  |
|-------------------------------------------------------------------------|----------------------------------------------------------------------------------------------------|----------------------------------------------------------------------------------------------------|-------|--|--|--|--|--|
| 投稿                                                                      | パーマリンク構造を更新しました。                                                                                                    |                                                                                                    |       |  |  |  |  |  |
| <ul> <li>ウンチャック</li> <li>・・・・・・・・・・・・・・・・・・・・・・・・・・・・・・・・・・・・</li></ul> | WordPress ではパーマリンクやアーカイブにカスタム URL 構造を使うことができます。URL をカスタマイズすることで、リンクの美しさや使いや<br>すさ、そして前方互換性を改善できます。 <u>利用できるタグはたくさんあります</u> が、以下にいくつかばしていただける例を用意しました。<br><b>共通設定</b> |                                                                                                    |       |  |  |  |  |  |
| ♪ 外観<br>♪ プラグイン                                                         | ○ 基本                                                                                                    | https://example.com/blog/?p=123                                                                          |       |  |  |  |  |  |
| ≟ ユーザー<br>≁ ツール                                                         | ○ 日付と投稿名                                                                                                    | https://example.com/blog/2017/11/28/sample-post/                                                         |       |  |  |  |  |  |
| <mark>-H</mark> 設定                                                      | ○ 月と投稿名                                                                                                    | https://example.com/blog/2017/11/sample-post/                                                            |       |  |  |  |  |  |
| 一般<br>投稿設定                                                              | ○ 数字ベース                                                                                                    | https://example.com/blog/archives/123                                                                    |       |  |  |  |  |  |
| 表示設定<br>ディスカッション<br>メディア                                                | ● 投稿名                                                                                                    | https://example.com/blog/sample-post/                                                                    |       |  |  |  |  |  |
| パーマリンク設定                                                                | ○ カスタム構造                                                                                                    | https://example.com/blog /%postname%/                                                                    |       |  |  |  |  |  |
| ● メニューを閉じる                                                              |                                                                                                    | 利用可能な夕グ:<br>%year% %monthnum% %day% %hour% %minute% %second% %post_id%<br>%postname% %category% %author% |       |  |  |  |  |  |
|                                                                         |                                                                                                    |                                                                                                    |       |  |  |  |  |  |
| ~ ナノエがっ                                                                 |                                                                                                    |                                                                                                    |       |  |  |  |  |  |

うまく更新できない場合は、.htaccessの属性を書き込み可能に設定して、もう一度 パーマリンク設定を行ってください。

# 3-1.プログラムの入手とアップロード

## プログラムの入手とアップロード

Movable Typeの商用ライセンスについては、提供元のシックス・アパート社(http://www.sixapart.jp/)にお問い合わせください。

### Movable Type6 のダウンロード

http://www.movabletype.jp/ よりライセンスご購入の上、ダウンロードしてください。 「MT-6 x x.zip」といったファイルがダウンロードされますので、解凍ツールで展開してください。

### **アップロード**

ダウンロードしたファイルを解凍し、CMSサーバーのルートディレクトリ(/public\_html)にアップロー ドします。

FTPソフトを使用して、「CMSオプション セットアップ完了のお知らせ」に記載されたFTPサーバへアクセスしてください。

FTPサーバに接続すると、ルートディレクトリ「/」に接続されます。

| 🖭 🚟   🖊     |                  |             |    |         |      | ` |
|-------------|------------------|-------------|----|---------|------|---|
| 名前          | 日付               | サイズ         | 種類 | 属性      | 所有者  |   |
| 🗀 logs      | 2017/11/16 3:44  | <dir></dir> |    | rwxr-xr | 1001 |   |
| 🖿 mysql     | 2017/11/16 5:00  | <dir></dir> |    | rwxr-x  | 1001 |   |
| public_html | 2017/11/15 20:00 | <dir></dir> |    | rwxr-xr | 1001 |   |
| 🗅 .htpasswd | 2017/11/15 20:00 | 48          | ht | rw-rr   | 1001 |   |
|             |                  |             |    |         |      |   |

public\_htmlに移動してください。

※public\_htmlには、あらかじめWordPressファイルが配置されています。 Movable Typeをご利用の場合は、別のディレクトリに移動するか、削除してください。 ※ルートディレクトリ「/」にある「.htpasswd」ファイルも不要な場合は削除してください。 (セットアップ情報にある「管理用ページ認証情報」は無効となります。)

| 名前                     | 日付               | サイズ         | 種類   | 属性      | 所有者  |
|------------------------|------------------|-------------|------|---------|------|
| 🗀 wp-admin             | 2017/11/01 18:27 | <dir></dir> |      | rwxr-xr | 1001 |
| 🚞 wp-content           | 2017/11/15 20:05 | <dir></dir> |      | rwxr-xr | 1001 |
| 🚞 wp-includes          | 2017/11/01 18:27 | <dir></dir> |      | rwxr-xr | 1001 |
| .htaccess              | 2017/11/15 20:00 | 161         | ht   | rw-rr   | 1001 |
| 🖹 index.php            | 2013/09/25       | 418         | php  | rw-rr   | 1001 |
| 🖹 license.txt          | 2017/01/03       | 19,935      | txt  | rw-rr   | 1001 |
| 🖹 readme.html          | 2017/11/01 18:27 | 10,303      | html | rw-rr   | 1001 |
| 🖹 wp-activate.php      | 2016/09/28       | 5,447       | php  | rw-rr   | 1001 |
| 🖹 wp-blog-header.php   | 2015/12/19       | 364         | php  | rw-rr   | 1001 |
| 🖹 wp-comments-post.php | 2016/08/29       | 1,627       | php  | rw-rr   | 1001 |
| 🖹 wp-config-sample.php | 2017/11/01 18:27 | 3,886       | php  | rw-rr   | 1001 |
| 🖹 wp-cron.php          | 2015/05/25       | 3,286       | php  | rw-rr   | 1001 |
| 🖹 wp-links-opml.php    | 2016/11/21       | 2,422       | php  | rw-rr   | 1001 |
| 🖹 wp-load.php          | 2016/10/25       | 3,301       | php  | rw-rr   | 1001 |
| 🖹 wp-login.php         | 2017/05/13       | 34,327      | php  | rw-rr   | 1001 |
| 🖹 wp-mail.php          | 2017/01/11       | 8,048       | php  | rw-rr   | 1001 |
| 🖹 wp-settings.php      | 2017/04/07       | 16,200      | php  | rw-rr   | 1001 |
| 🖹 wp-signup.php        | 2017/01/24       | 29,924      | php  | rw-rr   | 1001 |
| 🖹 wp-trackback.php     | 2016/10/15       | 4,513       | php  | rw-rr   | 1001 |
| 🖹 xmlrpc.php           | 2016/09/01       | 3,065       | php  | rw-rr   | 1001 |

#### 特定ディレクトリ配下の場合

public\_htmlの中に、指定されたディレクトリと同じ名称のディレクトリを作成してください。 作成したディレクトリの中にMovable Typeのプログラムを設置するディレクトリを作成してください (例:/public\_html/blog/mt/)

#### ドメイン直下の場合

public\_htmlの中に、Movable Typeのプログラムを設置するディレクトリを作成してください (例:/public\_html/mt/)

| 名前                       | 日付               | サイズ         | 種類   | 属性      | 所有者  | ^ |
|--------------------------|------------------|-------------|------|---------|------|---|
| 🛅 php                    | 2017/11/16 19:00 | <dir></dir> |      | rwxr-xr | 1001 |   |
| 🛄 plugins                | 2017/11/16 19:01 | <dir></dir> |      | rwxr-xr | 1001 |   |
| search_templates         | 2017/11/16 19:01 | <dir></dir> |      | rwxr-xr | 1001 |   |
| themes                   | 2017/11/16 19:03 | <dir></dir> |      | rwxr-xr | 1001 |   |
| 🛅 tmpl                   | 2017/11/16 19:04 | <dir></dir> |      | rwxr-xr | 1001 |   |
| 🛄 tools                  | 2017/11/16 19:05 | <dir></dir> |      | rwxr-xr | 1001 |   |
| 🖹 mt-atom.cgi            | 2017/11/16 18:02 | 356         | cgi  | rwx     | 1001 |   |
| 🖹 mt-check.cgi           | 2017/11/16 18:02 | 32,655      | cgi  | rwx     | 1001 |   |
| 🖹 mt-comments.cgi        | 2017/11/16 18:02 | 359         | cgi  | rwx     | 1001 |   |
| 🖹 mt-cp.cgi              | 2017/11/16 18:02 | 578         | cgi  | rwx     | 1001 |   |
| 🖹 mt-data-api.cgi        | 2017/11/16 18:02 | 358         | cgi  | rwx     | 1001 |   |
| 🖹 mt-feed.cgi            | 2017/11/16 18:02 | 364         | cgi  | rwx     | 1001 |   |
| 🖹 mt-ftsearch.cgi        | 2017/11/16 18:02 | 367         | cgi  | rwx     | 1001 |   |
| 🖹 mt-search.cgi          | 2017/11/16 18:02 | 357         | cgi  | rwx     | 1001 |   |
| 🖹 mt-sp.cgi              | 2017/11/16 18:02 | 607         | cgi  | rwx     | 1001 |   |
| 🖹 mt-tb.cgi              | 2017/11/16 18:02 | 360         | cgi  | rwx     | 1001 |   |
| 🖹 mt-testbg.cgi          | 2017/11/16 18:02 | 869         | cgi  | rwx     | 1001 |   |
| 🖹 mt-upgrade.cgi         | 2017/11/16 18:02 | 359         | cgi  | rwx     | 1001 |   |
| 🖹 mt-wizard.cgi          | 2017/11/16 18:02 | 357         | cgi  | rwx     | 1001 |   |
| 🖹 mt-xmlrpc.cgi          | 2017/11/16 18:02 | 1,833       | cgi  | rwx     | 1001 |   |
| 🖹 mt.cgi                 | 2017/11/16 18:02 | 354         | cgi  | rwx     | 1001 |   |
| 🗅 mt-config.cgi-original | 2017/11/16 18:02 | 1,571       | cgi  | rw-rr   | 1001 |   |
| 🖹 index.html             | 2017/11/16 18:02 | 17,144      | html | rw-rr   | 1001 |   |
| 🖹 readme.html            | 2017/11/16 18:02 | 28,775      | html | rw-rr   | 1001 |   |
| 🗅 mt.psgi                | 2017/11/16 18:02 | 412         | psqi | rw-rr   | 1001 |   |

#### アップロードが終わったら、mt フォルダ内にある「.cgi」の拡張子を持つ全てのファイルと、 「mt-config.cgi-original」ファイルのパーミション(属性)を「700」にします。

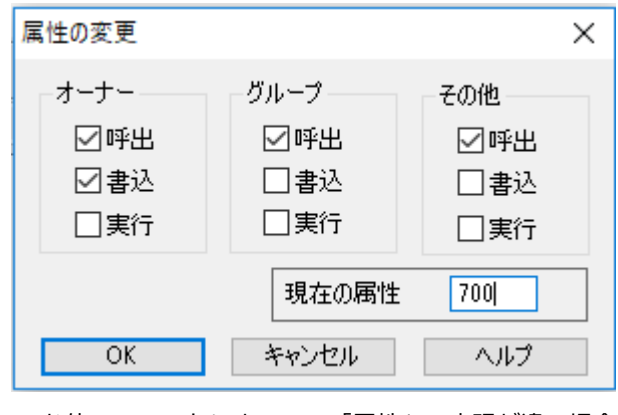

※お使いのソフトによって、「属性」の表現が違う場合があります。

# 3-2.インストールウィザードによる設定

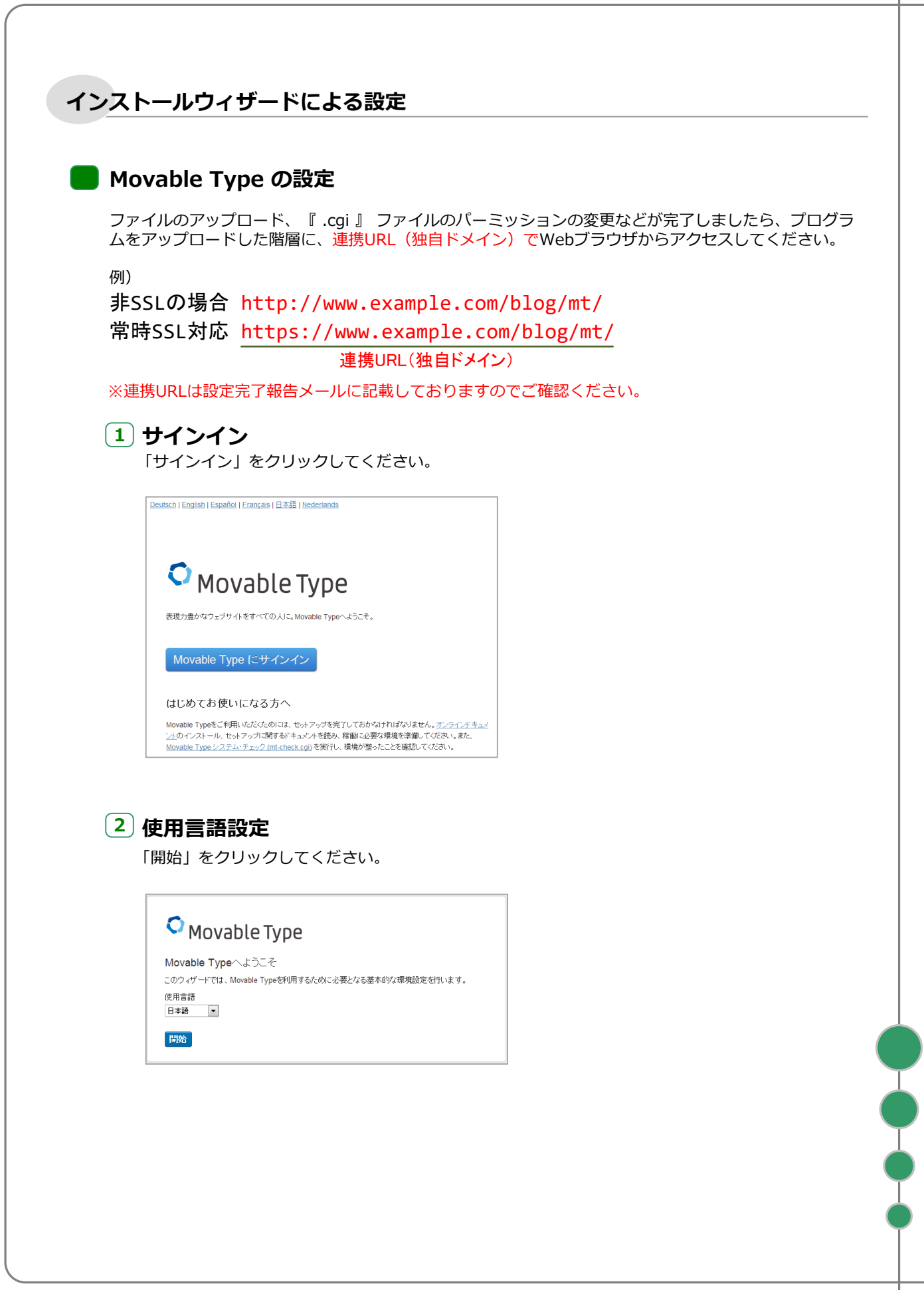

| <ul> <li>(2) アベイス オンフリン<br/>「次へ」 をクリックしてください。</li> <li>(3) アレータンリックしてください。</li> <li>(4) データベース設定<br/>「データベース設定<br/>「データベースの確拠」のブルダウンメニューから、「MySQL」を選択してください。</li> <li>(4) データベースの確拠」のブルダウンメニューから、「MySQL」を選択してください。</li> <li>(5) Movable Type<br/>「シーマン設定<br/>「シーマン設定<br/>データベース設定<br/>データベース設定<br/>データベース20個児<br/>「Souther States States</li></ul> | <b>ि</b> | ミフニムチェック                                                                                                    |                        |
|----------------------------------------------------------------------------------------------------|----------|----------------------------------------------------------------------------------------------------|------------------------|
| ・・・・・・・・・・・・・・・・・・・・・・・・・・・・・・・・・・・・                                                                                                    | 3        | <b>システムテェック</b><br>「次へ」 をクリックしてください。                                                                                                    |                        |
| <ul> <li>○ Movable Type</li></ul>                                                                                                    |          |                                                                                                    |                        |
| >27425-202         #352-000-0003-00082000 #0.0205-005800 #0.0205-005800 #0.0205-005800         ●         ●         ●         ●         ●         ●         ●         ●         ●         ●         ●         ●         ●         ●         ●         ●         ●         ●         ●         ●         ●         ●         ●         ●         ●         ●         ●         ●         ●         ●         ●         ●         ●         ●         ●         ●         ●         ●         ●         ●         ●         ●         ●         ●         ●         ●         ●         ●         ●         ●         ●         ●                                                                                                    |          | ♥ Movable Type                                                                                                    |                        |
| x       マリ・ルックリバンシッグ見ついがませんでした。コンシン・ビュールを成:         マレー・ルックリバンシッグ見ついがませんでした。コンシン・ビュールを成:       マリ・レーンス設定         アークベースの確類」のブルグウンメニューから、「MySQL」を選択してください.         マレーンス設定       マッ・レーンス設定         アークベース設定       マッ・ローンの確認         アークベース設定       マッ・ローンの確認         アークベース設定       マッ・ローンの確認         アークベース設定       アークベース認定         アークベース認定       アークベースは、         アークベース確認       アークベースな理想         アークベースで確認       アークベーススセリーバは         Icealhost       アークベースユーザ名         メリアービ       アークベースコーザ名         メリアービ       アークベースコーザ名         メリアービ       アークベースコーザ名                                                                                                    |          | システムチェック<br>必要なPerlモジュールは揃っています。Movable Typeのインストールを続行する準備が強いまし                                                                                                    |                        |
| C      C                       |          | た。<br>オブションのPerlモジュールのうちしくつかが見つかりませんでした。 <u>オブションモジュールを表示</u>                                                                                                    |                        |
|                                                                                                    |          | 次へ 戻る                                                                                                    |                        |
| ④ データベース設定<br>F ータベースの種類」のブルダウンメニューから、「MySQL」を選択してください。   「 クベース設定<br>「 クベース設定<br>「 マベース設定<br>「 マベース設定<br>「 クベース設定<br>「 クベース設定<br>「 クベース設定<br>「 ウベース設定<br>「 フベーン 10000<br>「 「 のへースはし、<br>「 フベースの種類<br>「 「 のへースはし、<br>「 フベースの種類<br>「 「 のへースはし、<br>「 「 マベースの種類<br>「 「 「 「 のへース」   「 「 のへースはし、   「 「 のへースはし、   「 「 マベースの種類   「 「 マベースの種類   「 「 マベースの種類   「 「 マベースの種類   「 「 マベースの種類   「 「 マベースの種類   「 「 マベースの種類   「 「 マベースの種類   「 「 マベースの種類   「 「 マベースの種類   「 「 マベースの種類   「 「 マベースの種類   「 「 マベース」   「 「 マベース」   「 「 マベース」   「 「 マベース」   「 「 マベース」   「 「 マベース」   「 「 マベース」   「 「 マベース」   「 「 マベース」   「 「 マベース」   「 「 マベース」   「 「 マベース」   「 「 マベース」   「 「 マベース」   「 「 マベース」   「 「 マベース」   「 「 マベース」   「 「 マベース」   「 「 マベース」   「 「 マベース」   「 「 マベース」   「 「 マベース」   「 「 マベース」   「 「 「 マベース」   「 「 「 「 マベース」   「 「 「 「 「 マベース」   「 「 「 「 「 マベース」   「 「 「 「 「 マベース」   「 「 「 」 「 」 「 」 」 」                                                                                                    |          |                                                                                                    |                        |
| <ul> <li> <b>データベース設定</b></li></ul>                                                                                                    |          |                                                                                                    |                        |
| 「データベースの種類」のブルダウンメニューから、「MySQL」を選択してください。         データベース設定         データベース設定         データベース設定         データベース設定         データベース設定         データベース設定         データベース設定         データベース認識         データベース構築」・         アータベース構築」・         データベース構築」・         データベース構築」・         データベース構築、         データベース工具体         パローデー         データベースパスワード                                                                                                    | 4        | データベース設定                                                                                                    |                        |
| ・・・・・・・・・・・・・・・・・・・・・・・・・・・・・・・・・・・・                                                                                                    |          | 「データベースの種類」のプルダウンメニューから、「MySQL」を選択してください。                                                                                                    |                        |
| Image: Second second secon                                               |          |                                                                                                    |                        |
| データベース設定         データベース設定         データベース設定         データベース設定         データベース設定         データベース設定         データベース設定         データベース設定         データベース設定         データベース設定         データベース設定         データベース設定         データベース機関(mgould active active acti                                                                                                    |          | Movable Type                                                                                                    |                        |
| アータベース設定         データベース設定         データベース設定         データベース設定         データベース設定         データベース構築」         データベース化構築」         データベース化構築」         データベース化構築」         データベース名         加ovableTypeデータベース名         ブーダ         エーザー名         データベースコーザ名         バスワード                                                                                                    |          | データベース設定<br>データベース接続に必要な情報を入力してください。                                                                                                    |                        |
| アータベース設定         データベース設定         データベース設定         データベース設定         データベースでして         データベースではま)         データベース(地球)         データベース(地球)         データベースはいの         データベース(地球)         データベースオーバ         「ccalhost<br>※常/ocalhost/のままで使いません。         データベース名         ニーザー名         ニーザー名         データベースノイスワード                                                                                                    |          | データベースの種類<br>選択してください  ・                                                                                                    |                        |
| <ul> <li>Movable Type</li> <li>データベース設定</li> <li>データベース設定</li> <li>データベース設定</li> <li>データベースの種類</li> <li>MySOLデータベース(確要)</li> <li>データベースサーバ</li> <li>Iocalhost</li> <li>データベースサーバ</li> <li>Iocalhost (のままで薄いません)</li> <li>データベース名</li> <li>ユーザー名</li> <li>データベースユーザ名</li> <li>バスワード</li> </ul>                                                                                                    |          | 戻る                                                                                                    |                        |
| ・     ・     ・     ・     ・     ・     ・     ・     ・     ・     ・     ・     ・     ・     ・     ・     ・     ・     ・     ・     ・     ・     ・     ・     ・     ・     ・     ・     ・     ・     ・     ・     ・     ・     ・     ・     ・     ・     ・     ・     ・     ・     ・     ・     ・     ・     ・     ・     ・     ・     ・     ・     ・     ・     ・     ・     ・     ・     ・     ・     ・     ・     ・     ・     ・     ・     ・     ・     ・     ・     ・     ・     ・     ・     ・     ・     ・     ・     ・     ・     ・     ・     ・     ・     ・     ・     ・     ・     ・     ・     ・     ・     ・     ・     ・     ・     ・     ・     ・     ・     ・     ・     ・     ・     ・     ・     ・     ・     ・     ・     ・     ・     ・     ・     ・     ・     ・     ・     ・     ・     ・     ・     ・     ・     ・     ・     ・     ・     ・     ・     ・     ・     ・     ・     ・     ・     ・     ・     ・     ・     ・     ・     ・     ・     ・     ・     ・     ・     ・     ・     ・     ・     ・     ・     ・     ・     ・     ・     ・     ・     ・     ・     ・     ・     ・     ・     ・     ・     ・     ・     ・     ・     ・     ・     ・     ・     ・     ・     ・     ・     ・     ・     ・     ・     ・     ・     ・     ・     ・     ・     ・     ・     ・     ・     ・     ・     ・     ・     ・     ・     ・     ・     ・     ・     ・     ・     ・     ・     ・     ・     ・     ・     ・     ・     ・     ・     ・     ・     ・     ・     ・     ・     ・     ・     ・     ・     ・     ・     ・     ・     ・     ・     ・     ・     ・     ・     ・     ・     ・     ・     ・     ・     ・     ・     ・     ・     ・     ・     ・     ・     ・     ・     ・     ・     ・     ・     ・     ・     ・     ・     ・     ・     ・     ・     ・     ・     ・     ・     ・     ・     ・     ・     ・     ・     ・     ・     ・     ・     ・     ・     ・     ・     ・     ・     ・     ・     ・     ・     ・     ・     ・     ・     ・     ・     ・     ・     ・     ・     ・     ・     ・     ・     ・     ・     ・     ・     ・     ・     ・     ・     ・     ・     ・     ・     ・     ・     ・     ・     ・     ・     ・     ・     ・     ・     ・     ・     ・     ・     ・     ・     ・     ・     ・     ・     ・     ・     ・     ・     ・     ・                          |          |                                                                                                    |                        |
| <ul> <li>         ・・         ・・         ・・</li></ul>                                                                                                    |          |                                                                                                    |                        |
| <ul> <li>         ・         ・         ・</li></ul>                                                                                                    |          |                                                                                                    |                        |
| データベース設定         データベース接続に必要な情報を入力してください。         データベースの種類         MySQLデータベース(推奨)         データベースサーバ         localhost         ボータベースサーバ         localhost         データベースス         パスワード         データベースパスワード                                                                                                    |          |                                                                                                    |                        |
| データベース設定         データベース酸糖に必要な情報を入力してください。         データベースの種類         MySQLデータベース(推奨) ・         データベースサーバ         localhost <i>菜</i> // クベース名 <i>データベース</i> 名 <i>エーサー</i> 名 <i>エーサー</i> 名 <i>ボ</i> 、スワード <i>バ</i> 、スワード                                                                                                    |          | Movable Type                                                                                                    |                        |
| データベースの種類         MySQLデータベース(推奨)         データベースサーバ         localhost <i>営幣Nocalhost」のままで構いません。</i> データベース名         MovableTypeデータベース名         ユーザー名         データベースユーザ名         バスワード         データベースパスワード                                                                                                    |          |                                                                                                    |                        |
| MySQLデータベース(推奨)         データベースサーバ         localhost         運営们ocalhost」のままで構いません。         データベース名         グータベース名         Available         アータベース名         バスワード         データベースパスワード                                                                                                    |          | データベース設定                                                                                                    |                        |
| データベースサーバ         localhost         適常/localhost/のままで構いません。         データベース名         MovableTypeデータベース名         ユーザー名         データベースユーザ名         パスワード         データベースパスワード                                                                                                    |          | データベース設定<br>データベース接続に必要な情報を入力してください。<br>データベースの種類                                                                                                    |                        |
| 適常/localhost/のままで構いません。     localhostで変更なし       データベース名     MovableTypeデータベース名       ユーザー名     データベースユーザ名       パスワード     データベースパスワード                                                                                                    |          | データベース設定<br>データベース接続に必要な情報を入力してください。<br>データベースの種類<br>MySQLデータベース(推奨) ▼                                                                                                    |                        |
| データベース名<br>ユーザー名<br>パスワード<br>「 ーーーーーーーーーーーーーーーーーーーーーーーーーーーーーーーーーー                                                                                                    |          | <ul> <li>データベース設定</li> <li>データベース接続に必要な情報を入力してください。</li> <li>データベースの種類</li> <li>MySQLデータベース(推奨) ▼</li> <li>データベースサーバ</li> <li>Tocalhost</li> <li>データベースサーバ(a)</li> </ul>                                                                                                    | ţ                      |
| ユーザー名<br>データベースユーザ名<br>パスワード<br>データベースパスワード                                                                                                    |          | <ul> <li>データベース設定</li> <li>データベース接続に必要な情報を入力してください。</li> <li>データベースの種類</li> <li>MySQLデータベース(推奨) ▼</li> <li>データベースサーバ</li> <li>Iocalhost</li> <li>ブータベースサーバ</li> <li>Iocalhost のままで備いません。</li> </ul>                                                                              | ţ                      |
| データベースユーザ名<br>パスワード<br>データベースパスワード                                                                                                    |          | <ul> <li>データベース設定</li> <li>データベース接線に必要な情報を入力してください。</li> <li>データベースの種類</li> <li>MySOLデータベース(推奨) ■</li> <li>データベースサーバ</li> <li>localhost</li> <li>ブータベースサーバ</li> <li>jccalhost jのままで備いません。</li> <li>データベース名</li> <li>MovableTypeデータ</li> </ul>                                    | す                      |
| データベースパスワード                                                                                                    |          | <ul> <li>データベース設定</li> <li>データベース接線に必要な情報を入力してください。</li> <li>データベースの種類</li> <li>MySoLデータベース(推奨) ●</li> <li>データベースサーバ</li> <li>localhost</li> <li>データベースサーバ</li> <li>プデータベースサーバ</li> <li>localhost jのままで薄いません。</li> <li>データベース名</li> <li>ユーザー名</li> </ul>                         | ま<br>ペース名              |
|                                                                                                    |          | <ul> <li>データベース設定</li> <li>データベース接線に必要な情報を入力してください。</li> <li>データベースの種類</li> <li>MySoLデータベース(推奨) ●</li> <li>データベースサーバ</li> <li>localhost</li> <li>データベースサーバ</li> <li>localhost jのままで薄いません。</li> <li>データベース名</li> <li>MovableTypeデータ</li> <li>ユーザー名</li> <li>データベースユーザ名</li> </ul> | ま<br>マベース名<br>ら        |
| 高度な設定                                                                                                    |          | <ul> <li>データベース設定</li> <li>データベース接線に必要な情報を入力してください。</li> <li>データベースの種類</li> <li>MySOLデータベース(推奨) ●</li> <li>データベースプレーバ</li> <li>localhost</li> <li>データベースサーバ</li> <li>localhost のままで嫌いません。</li> <li>データベース名</li> <li>エーザー名</li> <li>データベースユーザ名</li> <li>データベースパスワード</li> </ul>    | t<br>ベース名<br>G<br>- ド  |
|                                                                                                    |          | データベース設定         データベース酸塩に必要な情報を入力してください。         データベースの種類         MySOLデータベース(推奨)         データベースサーバ         localhost         ブータベースキン         プログー名         データベース名         MovableTypeデータ         ユーザー名         データベースコーザ名         データベースパスワード         高度な設定                 | ま<br>2ベース名<br>3<br>- ド |

#### 「次へ」をクリックしてください。

| Movable Type                                                  | 000 |
|---------------------------------------------------------------|-----|
| データベース設定<br>データベースの設定を完了しました。次のステップへ進みます。<br>現 <u>在の設定を表示</u> |     |
| 次へ 戻る                                                         |     |

# 5 メール設定

「次へ」をクリックしてください。

| メール設定                                   |                                                        |        |
|-----------------------------------------|--------------------------------------------------------|--------|
| Movable Typeはパ<br>のメールが正しく送             | 「スワードの再設定や、新しいコメントの通知などをメールでお知らせしま<br>活合されるよう設定してください。 | す。これら  |
| システムメールアド                               | レス *                                                   |        |
|                                         | 。<br>ばMovable Typeから送られるメールのFrom: アドレスに利用されます。メール      | いまパスワ- |
| このメールアドレス(;<br>ドの再設定、コメント<br>ト、その他の場合に; | -投稿者の登録、コメントやトラックバックの通知、ユーザーまたはIPアドレスの<br>送信されます。      | 09977  |

※Movable Type6ではシステムメールアドレスが必須のため入力してください。
※本オプションサービスでは、メール送信プログラムは提供しておりません。
「選択してください」の状態のまま「次へ」をクリックしてください。

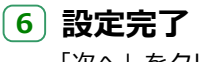

「次へ」をクリックしてください。

Movable Type 構成ファイル Movable Type Proの設定を完了しました。

|                                                                 | еТуре                 |                              | 「〇〇admin」等の簡易なIDは、不正に解析さ                        |
|-----------------------------------------------------------------|-----------------------|------------------------------|-------------------------------------------------|
| ファラントのオドル、<br>システム管理者のアカウン<br>ユーザー名                             | を作成してください。作成が完了すると、デー | キ<br>タベースを初期化します。 (<br>ーIDです | やすいため、複雑な推測されにくい文字列をID<br>して設定して下さい。            |
| 表示名                                                             | 管理画面で表示され             | る名称です                        |                                                 |
| 电J × ル<br>使用言語                                                  |                       |                              |                                                 |
| <ul> <li>□ 本語</li> <li>バスワード</li> <li>バスワードを入力してください</li> </ul> |                       | パスワード設定は、<br>8桁以上の辞書など       | 、半角の大文字小文字を組み合わせた英数字で<br>どに掲載されていない複雑なものを推奨いたしま |
| バスワード確認                                                         |                       | ※文字数が少ない                     | いと不正に解析されてしまいます。                                |
|                                                                 |                       |                              |                                                 |
|                                                                 |                       |                              |                                                 |
|                                                                 |                       |                              |                                                 |
|                                                                 |                       |                              |                                                 |

# 8 ウェブサイトの作成

各情報を入力して、「インストール」をクリックしてください。 ウェブサイトURLにはお送りしたメールの「連携URL」を入力してください ウェブサイトパスには、/public\_html/の後にご指定のディレクトリ名を追加してください /public\_html/より前は自動的に出力されているままにしてください

| 最初のウェブサイトを作成                                                                                                    |         |
|----------------------------------------------------------------------------------------------------|---------|
| ウェブサイトを構築するには、ウェブサイトURLとファイルパスが正しく設定しなけ:                                                                                                    | hばなり    |
| ません。                                                                                                    | 146-6-2 |
| ウェブサイト名                                                                                                    |         |
| First Website                                                                                                    |         |
| ウェブサイトURL                                                                                                    |         |
| http://                                                                                                    |         |
| ウェブサイトパス                                                                                                    |         |
| /var/www/suexec-home/homepage/public_html/blog/                                                                                                    |         |
| ウェブサイトパスはウェブサーバーがウェブサイトの構築時に使うディレクトリです。ディレ<br>はウェブサーバーの書き込み権限が必要です。                                                                                                    | クトリに    |
| テーマ                                                                                                    |         |
| Rainier •                                                                                                    |         |
| 5 / 1 × 1                                                                                                    |         |
| ダイムソーン                                                                                                    |         |
| ダイムソーン<br>UTC+9(日本標準時)<br>インストール 戻る<br>ノン・フ L 川 中マフ                                                                                                    |         |
| タイムリーン<br>UTC+9(日本標準時)<br>▼<br><b>インストール</b><br>戻る<br><b>インストール完了</b>                                                                                                    |         |
| 97ムリーン<br>UTC+9(日本標準時)<br><b>インストール</b><br>戻る<br><b>インストール完了</b><br>インストールが完了しました。「サインイン」をクリック                                                                                                    | してくだる   |
| 97ム9-2<br>UTC+9(日本標準時)<br><b>1ンストール 戻る</b><br><b>インストール完了</b><br>インストールが完了しました。「サインイン」をクリック                                                                                                    | してくだる   |
| 97ム9-5<br>UTC+9(日本標準時)<br>インストール 戻る<br>インストール完了<br>インストールが完了しました。「サインイン」をクリック<br>Movable Type                                                                                                    | してくだ    |
| 97ム9-2<br>UTC+9(日本標準時)<br><b>インストール 戻る</b><br><b>インストール完了</b><br>インストールが完了しました。「サインイン」をクリック<br><b>Movable Type</b>                                                                                                    | してくだ    |
| 97ム9-2<br>UTC+9(日本標準時)<br><b>インストール 戻る</b><br><b>インストール完了</b><br>インストールが完了しました。「サインイン」をクリック<br>Movable Type<br>ンストールを完了しました!                                                                                                    | してくだる   |
| 97ムジージ<br>UTC+9(日本標準時)<br>マンストール<br>戻る<br>インストールが完了しました。「サインイン」をクリック<br>Movable Type<br>ンストールを完了しました!<br>新しいテンプレートコメントスロットルを作成しています…                                                                                                    | してくだ    |
| 97ム9-2<br>UTC+9(日本標準時)<br>インストール 戻る<br>インストールが完了しました。「サインイン」をクリック<br>へンストールが完了しました。「サインイン」をクリック<br>Movable Type<br>ンストールを完了しました!<br>新しいテンプレートコメントスロットルを作成しています…<br>データベースをり「ージョン6.0008[こアップグレードしました。                                                                                                    | してくだ    |
| 97ム9-2<br>UTC+9(日本標準時)<br>▼<br>マンストール 戻る<br>インストールが完了しました。「サインイン」をクリック<br>● Movable Type<br>ンストールを完了しました!<br>新しいテンプレードコメントスロットルを作成しています…<br>データベースをが「ージョン6.0008にアップグレードしました。<br>プラグインProfessional Packをインストールしました。                                                                                                    | してくだ    |
| <ul> <li>マンストール完了</li> <li>インストール完了</li> <li>インストールデア</li> <li>インストールデア</li> <li>インストールが完了しました。「サインイン」をクリック</li> <li>Movable Type</li> <li>ンストールを完了しました!</li> <li>新しいテンプレートコメントスロットルを作成しています<br/>データベースをバージョン6.0008にアップグレードしました。<br/>プラヴィンProfessional Packをインストールしました。<br/>プラヴィンCommunity Packをインストールしました。</li> </ul>                                                                                                    | してくだ    |
| 97ムワーン<br>UTC+9(日本標準時)<br>マンストール<br>戻る<br>インストールデア<br>インストールが完了しました。「サインイン」をクリック<br>Movable Type<br>ンストールを完了しました!<br>新しいテンプレートコメントスロットルを作成しています…<br>データベースをり「ジョン6.0008にアップグレードしました。<br>プラヴィンProfessional Packをインストールしました。<br>プラヴィンCommunity Packをインストールしました。<br>プラヴィンCommunity Packをインストールしました。<br>プラヴィンCommunity Packをインストールしました。<br>プラヴィンCommunity Packをインストールしました。                                                                                                    | してくだ    |
| 97ムワーン<br>UTC+9(日本標準時)<br>「<br>インストールテ了<br>インストールが完了しました。「サインイン」をクリック<br>Movable Type<br>ンストールを完了しました!<br>新しいテンプレートコメントスロットルを作成しています…<br>データベースをパージョン6.0008にアップグレードしました。<br>プラヴィンProfessional Packをインストールしました。<br>プラヴィンProfessional Packをインストールしました。<br>プラヴィンYoutiBlogをインストールしました。<br>プラヴィンStyleCatcherをインストールしました。<br>プラヴィンStyleCatcherをインストールしました。<br>プラヴィンStyleCatcherをインストールしました。<br>プラヴィンStyleCatcherをインストールしました。                                                                                                    | してくだ    |
| UTC+9(日本標準時)       ・         インストール完了       戻る         インストールデア       インストールが完了しました。「サインイン」をクリック         インストールが完了しました。「サインイン」をクリック         ・       ・         ・       ・         ・       ・         ・       ・         ・       ・         ・       ・         ・       ・         ・       ・         ・       ・         ・       ・         ・       ・         ・       ・         ・       ・         ・       ・         ・       ・         ・       ・         ・       ・         ・       ・         ・       ・         ・       ・         ・       ・         ・       ・         ・       ・         ・       ・         ・       ・         ・       ・         ・       ・         ・       ・         ・       ・         ・       ・         ・       ・         ・       ・         ・ | してくだ    |

### 10 適切なパーミッションの生成

Movable Typeは、標準状態ではディレクトリのパーミッションを「777」で生成しますが、この 設定はセキュリティ上望ましくありません。 「mt-config.cgi」の末尾に以下のように追記をしていただくことにより、適切なパーミッション で生成されるようになります。

DirUmask 0072 HTMLPerms 0604 UploadPerms 0604

①「mt-config.cgi」をダウンロードします ②「mt-config.cgi」をテキストエディタで開き、上記のコードを末尾に貼り付けます ③「mt-config.cgi」をサーバにアップロードして上書きします

# 11 インストール用ファイルの削除

安全のため、インストール完了後に、下記の4つのファイルを削除してください。

mt-check.cgi mt-testbg.cgi mt-upgrade.cgi mt-wizard.cgi

## 常時SSL対応

Movable Type6の場合、メニューより設定-公開設定-ウェブサイトURL / ブログURLを確認の上、https:// から 登録されていなければ、正しいURLに修正してください。

詳しくはMovableTypeの公式マニュアル等をご覧ください。

4-1.常時SSL対応について

#### • 常時SSL対応について

### |CMSサーバの独自ドメインSSL適用

CMSサーバについても、店舗様の独自ドメインSSL証明書を適用できます。ドメイン直下(トップページをWordpress化する場合など)・特定ディレクトリ配下(ブログを運用する場合など)のいずれの場合も同様となります。

CMSから生成されるすべてのページについて、常時SSLとなります。SSLによって保護された通信とするために、ページに出力されるHTMLタグ中の画像パスその他は、https:// から呼び出すよう記述する必要があります。

#### 構築作業時の注意

CMSサーバを店舗様の独自ドメインで閲覧するための設定作業が完了するまでは、「https://店舗様の独自ドメイン/」でCMSサーバを閲覧することはできません。 HOSTSファイルにて設定した場合も同様です。

### .htaccess

CMSサーバにおいて、http://~でアクセスされた場合に、https://~へ転送する場合の記載方法をご 紹介します。

RewriteEngine on
RewriteCond %{HTTP:X-Forwarded-Proto} !^https\$
RewriteRule ^(.\*)\$ https://%{HTTP:X-Forwarded-Host}%{REQUEST\_URI} [R=301,L]